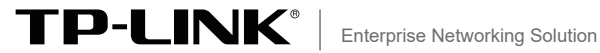

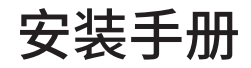

# EN50155三层网管工业交换机 TL-IS500P-14L6G-TN

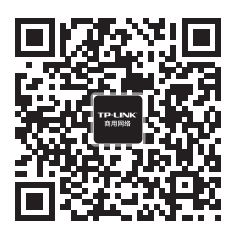

TP-LINK商用网络

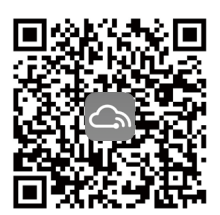

TP-LINK商云APP

# 目录

| 第1章 | 产品介绍 ———————— 01                           |
|-----|--------------------------------------------|
| 1.1 | 产品简介01                                     |
| 1.2 | 云管理01                                      |
| 1.3 | 本地管理02                                     |
| 1.4 | 产品外观03                                     |
|     |                                            |
| 第2章 | 产品安装 ————————————————————— 07              |
| 2.1 | 物品清单07                                     |
| 2.2 | 安装注意事项07                                   |
| 2.3 | 布线要求08                                     |
| 2.4 | 产品安装10                                     |
|     |                                            |
| 附录A | 常见故障处理———————— 12                          |
|     |                                            |
| 떠크고 | 甘卡会物抑灼 12                                  |
| 們來D | 仅不多奴观俗———————————————————————————————————— |
|     |                                            |
| 附录C | 有毒有害物质声明 ——————— 15                        |
|     |                                            |
| 附录D | 产品保修卡———————— 16                           |
|     |                                            |

# 第1章 产品介绍

# 1.1 产品简介

TL-IS500P-14L6G-TN是TP-LINK专为在恶劣的工业环境下设计的 EN50155三层网管工业交换机。使用M12接头紧密牢固地连接,在 振动和冲击等环境因素干扰下也能可靠地工作。

EN50155三层网管工业交换机支持IEEE 802.3, IEEE 802.3u, IEEE802.3x, IEEE 802.3ab, IEEE802.3af, IEEE802.3at协议,支 持标准PoE供电,支持10/100/1000Mbps传输,全双工/半双工, 自动翻转MDI/MDIX,自动侦听。同时支持TP-LINK商云APP、TP-LINK商用云平台等远程管理,使用更简单。

EN50155三层网管工业交换机支持48-154VDC冗余电源输入, 工作温度-40~50°C(满载PoE输出),-40°C~75°C(≤ 60W PoE输 出),机型防护等级最高支持IP40(防尘塞配合拧紧),在艰苦的 工业环境中足够结实耐用。

\*本手册产品相关示图仅为示意,请以实际机型为准,如无说明均以TL-IS500P-14L6G-TN为例示意。

# 1.2 云管理

本手册的交换机支持云管理,以TP-LINK商云APP管理界面说明, 请参考如下步骤上云。

1. 确保交换机已连接网络,可实现互联网通信。

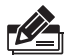

#### 说明:

您也可以打开浏览器,在地址栏中输入https://smbcloud.tp-link. com.cn/login.html,登录进入TP-LINK商用云平台,依次点击项目 >>设备管理>>添加网络设备。

2. 扫描TP-LINK商云二维码,下载安装TP-LINK商云APP并注册。

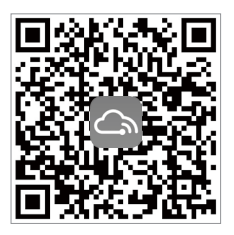

图1-1 TP-LINK商云

3. 登录进入TP-LINK商云APP后,可通过局域网、设备ID二维码添加 对应的交换机,添加成功后即可随时随地便捷管理交换机。

# 1.3 本地管理

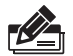

说明:

为了能登录交换机的管理界面,请将电脑的IP地址和交换机的 IP地址设置在同一网段。设置电脑IP地址为:10.18.18.x("x"为 1-250间任意值),子网掩码设置为255.255.255.0。

- 1. 普通PC使用网线正确连接交换机任意一个M12端口;
- 打开浏览器,在地址栏中输入交换机默认管理地址http: //10.18.18.251,按下回车键;

地址(1) 🕘 http://10.18.18.251

- 设置用户名和密码,点击"确定"后即可登录交换机本地管理界 面。
- 登录进入交换机管理界面首页后,点击左上角本公司的商标,可方 便地访问本公司商用网络首页(http://smb.tp-link.com.cn),点 击主页左侧的主菜单栏即可进行相应功能的配置。

# 1.4 产品外观

### ■ 前面板

TL-IS500P-14L6G-TN前面板如图1-2所示。

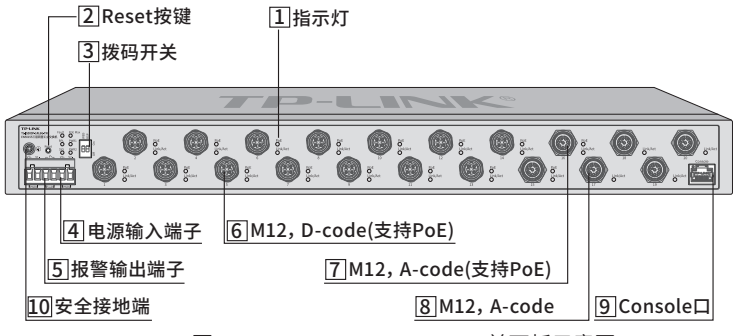

图1-2 TL-IS500P-14L6G-TN前面板示意图

### 1 指示灯

详见表1-1。

| 指示灯     | 名称          | 工作状态 | 工作说明                                   |
|---------|-------------|------|----------------------------------------|
| PWR1    | 电源<br>指示灯   | 常亮   | 该路电源供电正常                               |
| PWR2    |             | 不亮   | 该路电源未供电或异常                             |
|         | 功率预警<br>指示灯 | 常亮   | PoE总输出功率达到预警功率                         |
| PoE Max |             | 闪烁   | PoE总输出功率达到预警功率并<br>且持续时间超过2分钟          |
|         |             | 不亮   | PoE总输出功率未达到预警功率                        |
|         | 系统<br>指示灯   | 常亮   | 端口中断故障、ERPS异常等                         |
| Fault   |             | 不亮   | 端口正常连接或端口报警功能<br>未开启,且ERPS功能正常或未<br>开启 |

| 指示灯                | 名称                 | 工作状态  | 工作说明                           |  |  |
|--------------------|--------------------|-------|--------------------------------|--|--|
|                    | RPL<br>指示灯         | 常亮    | 系统正常并开启ERPS功能,且<br>端口20为RPL端口  |  |  |
| RPL                |                    | 闪烁    | 系统正常并开启ERPS功能,但<br>端口20不是RPL端口 |  |  |
|                    |                    | 不亮    | 系统异常未开启ERPS功能,或<br>端口20不是RPL端口 |  |  |
| CVC                | 系统<br>指示灯          | 闪烁    | 系统正常                           |  |  |
| 515                |                    | 常亮或不亮 | 系统异常                           |  |  |
|                    | 端口<br>指示灯          | 常亮    | 端口正常工作                         |  |  |
| Link/Act<br>(1~20) |                    | 闪烁    | 端口正在传输数据                       |  |  |
| (1 20)             |                    | 不亮    | 端口未连接设备                        |  |  |
|                    | PoE端口<br>状态指示<br>灯 | 常亮    | 端口正常供电                         |  |  |
| PoE                |                    | 闪烁    | 端口过载或者短路                       |  |  |
| (1~16)             |                    | 不亮    | 端口未连接PD设备或已<br>连接PD设备但不供电      |  |  |

### 表1-1 指示灯工作状态描述

### 2 Reset按键

复位键。在交换机通电的情况下,使用尖状物长按交换机的Reset按键5秒 以上,交换机将自动恢复出厂设置并重启。恢复出厂设置后,默认管理地 址为http://10.18.18.251。

### 3 拨码开关

拨码开关的功能具体如下表。

| 拨码开关 | 模式名称                   | 开关位置 | 工作说明     |
|------|------------------------|------|----------|
| WED  | WEB/DUMB模式<br>(默认为Off) | ON   | 云管理模式    |
| WED  |                        | Off  | DUMB模式   |
| DCD  | 广播风暴模式<br>(默认为Off)     | ON   | 开启广播风暴抑制 |
| DSP  |                        | Off  | 关闭广播风暴抑制 |

表1-2 拨码开关工作状态描述

#### 4 电源输入端子

DC电源输入端子,支持2路电源冗余输入。每路电源输入分别对应一个电源指示灯。

#### 5 报警输出端子

报警输出端子用于输出继电器报警信号。正常工作时,继电器短路;报警 事件触发后,继电器断路。继电器电流负载能力为3A@30VDC。

报警输出内容包括:端口中断报警、单端口/整机PoE输出功率超过设置阈 值2分钟、ERPS环路异常、电源数异常、整机输出功率触发功率管理导致 断电立即报警等。用户可WEB登录交换机管理页面,自由配置下列事件作 为报警事件:

- 1) 电源报警: 电源输入PWR1或PWR2断开时报警。
- 2) 端口报警: M12端口断开时报警。
- 3)环状态报警: ERPS功能设置后,环网链路内端口断开时报警。

#### 6 M12, D-code端口(支持PoE)

端口1~14为M12 D-code(4pin,母头)的10/100Mbps自适应以太网端口, 支持IEEE 802.3af/at PoE供电标准,每个端口的最大输出功率为30W,每个 端口对应一个Link/Act和一个PoE指示灯。

#### 7 M12, A-code端口(支持PoE)

端口15~16为M12 A-code(8pin, 母头)的10/100/1000Mbps自适应以太 网端口,支持IEEE 802.3af/at PoE供电标准,每个端口的最大输出功率为 30W,每个端口对应一个Link/Act指示灯和一个PoE指示灯。

#### 8 M12, A-code端口

端口17~20为M12 A-code(8pin,母头)的10/100/1000Mbps自适应以太网 端口,不支持PoE供电,每个端口对应一个Link/Act指示灯。

#### 9 Console口

Console端口用于和计算机或其他终端的串口相连以管理或配置交换机。

#### 10 安全接地端

注意:

用于保护接地,使用设备前应先将保护接地连接好。

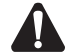

任意一个自适应以太网端口无需使用时请盖上防尘塞。

# ■ 后面板

TL-IS500P-14L6G-TN后面板如图1-3所示。

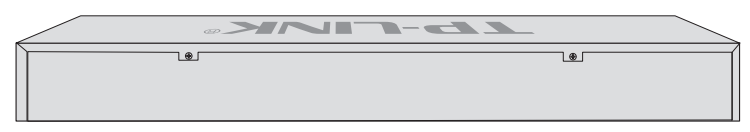

图1-3 TL-IS500P-14L6G-TN后面板示意图

### 注意:

- 电源适配器或电源线的插头用作断开装置,插座应易于接近。
- 请通过插头将产品连接到有接地连接的输出插座上。
- 请远离水、火、潮湿或炎热的环境。
- ■请不要试图拆卸、修理或修改设备。
- •请勿更换电池,否则有爆炸危险。

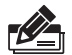

说明:

产品标贴位于交换机底部。扫描右侧二维码 可查看产品相关安规符号的含义。

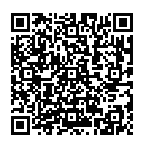

# 第2章 产品安装

# 2.1 物品清单

- 交换机(1台)
- 脚垫(4个)
- L型角铁(2个)
- 螺钉(8个)

- 接地线(1根)
- 串口线(1根)
- 安装手册(1本)

注意: 如果发现有配件短缺及损坏的情况,请及时和当地经销商联系。

# 2.2 安装注意事项

警告:在居住环境中,运行此设备可能会造成无线电干扰。

### ■ 安装安全注意事项

- 安装过程中电源保持关闭状态,同时佩戴防静电手环,并确保 防静电手环与皮肤良好接触,避免潜在的安全隐患;
- 使用设备前,请先连接好保护接地端;
- 交换机在正确的电源供电下才能正常工作,请确认供电电压与交换 机所标示的电压相符;
- 交换机通电前请确认不会引起电源电路超负荷,以免影响交换 机正常工作甚至造成不必要的损坏;
- 为避免受电击的危险,在交换机工作时不要打开外壳,即使在 不带电的情况下,也不要自行打开;
- 清洁交换机之前,应先将交换机电源插头拔出,请勿用湿润面料擦 拭,请勿用液体清洗;
- 使用过程中,请保持交换机底部朝下水平放置,避免潜在的安全隐患。

# 2.3 布线要求

警告: 在居住环境中, 运行此设备可能会造成无线电干扰。

### ■ 布线注意事项

- 安使用单独的路径布置电源和设备的线缆。如果电源线和设备 接线路径必须交叉,请确保导线在交点处垂直。(注意:不要 在同一导线管上运行信号或通信线路和电源接线。为了避免干 扰,具有不同信号特性的导线应该分开布置。)
- 可以使用通过导线传输的信号类型来确定哪些电线应该保持分开。
   (经验法则是:具有相似电气特性的配线可以捆扎在一起。)
- 保持输入接线和输出接线分开。
- 建议必要时将布线标记到系统中的所有设备上。
- M12连接线需要防水,避免暴露于水中时损坏设备。

### ■ 冗余电源接线

本产品支持直流电源48-154VDC输入,支持双路冗余电源输入。 其6针接线端子的两个电源输入可以同时连接到DC电源上。如果 一个电源失效,剩下的电源会仍能正常为交换机供电,保证交换机 维持正常的工作状态。接线端子示意图如下所示。

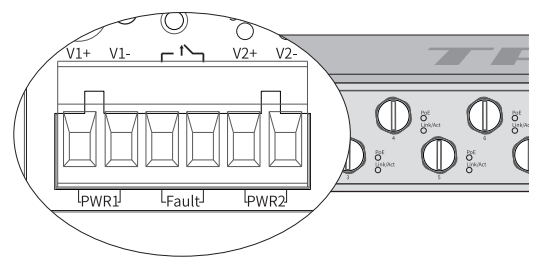

图2-1 电源输入接线端子示意图

### ■ M12针脚含义

M12(D-code, 4pin)

1 2 3 4 PIN

TD+ RD+ TD- RD- Signal

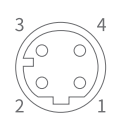

### M12(A-code, 8pin)

 1
 2
 3
 4
 5
 6
 7
 8
 PIN

 DC-DD+DD-DA-DB+DA+DC+DB Signal

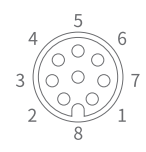

## ■ M12推荐接线表

M12(A-code, 8pin)-RJ45/对端M12推荐接线表

| M12 信号 网线颜色 |          | 网线颜色 | 对端RJ45 | 对端M12信号 | PoE供电 |
|-------------|----------|------|--------|---------|-------|
| 1           | 1 DC- 蓝白 |      | 5      | DD-     | \     |
| 2 DD+ 棕白    |          | 棕白   | 7      | DC+     | \     |
| 3 DD-       |          | 棕    | 8 DC-  |         | \     |
| 4           | DA-      | 橙    | 2      | DB-     | 负极    |
| 5 DB+ 绿     |          | 绿白   | 3      | DA+     | 正极    |
| 6 DA+       |          | 橙白   | 1      | DB+     | 负极    |
| 7           | DC+      | 蓝    | 4      | DD+     | \     |
| 8           | DB-      | 绿    | 6      | DA-     | 正极    |

### M12(D-code, 4pin)-RJ45/对端M12推荐接线表

| M12 信号 |     | 网线颜色 | 对端RJ45 | 对端M12信号 | PoE供电 |
|--------|-----|------|--------|---------|-------|
| 1 TD+  |     | 橙白   | 1      | RD+     | 负极    |
| 2      | RD+ | 绿白   | 3      | TD+     | 正极    |
| 3      | TD- | 橙    | 2      | RD-     | 负极    |
| 4      | RD- | 绿    | 6      | TD-     | 正极    |

# 2.4 产品安装

### ■ 桌面安装

将4个脚垫出厂时已粘贴在位于机壳底部四角的圆形凹槽中,直接 将交换机平稳地放在桌面上即可。

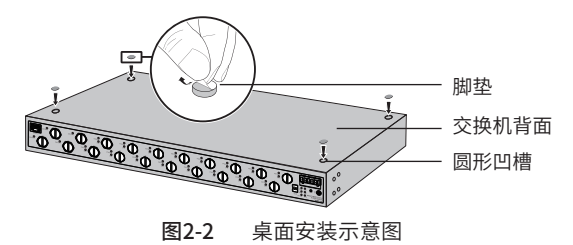

注意: 交换机机壳周围预留5~10cm空隙,确保散热和空气流通,交换机 表面避免摆放其他重物。

### 19英寸标准机架安装

- 1. 检查机架的接地与稳定性;
- 将配件中的两个L型角铁分别安装在交换机面板的两侧,并用配件 中提供的螺钉固定,如图2-2所示;

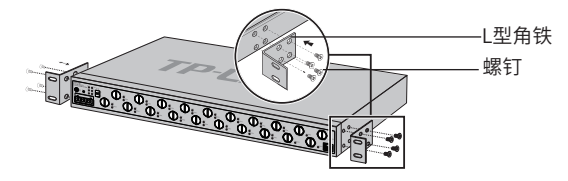

图2-3 角铁安装示意图

3. 将交换机安放在机架内适当位置,由托架支撑;

 用螺钉将L型角铁固定在机架两端固定的导槽上,确保交换机稳 定、水平地安装在机架上,如图2-3所示。

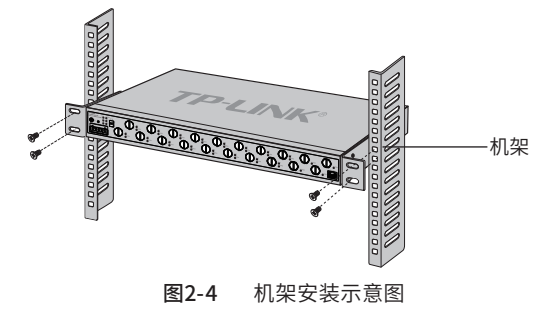

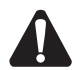

注意:

- 机架良好接地是设备防静电、防漏电、防雷、抗干扰的重要保障,因此请确保机架接地线正确安装;
- 机架内安装设备一般由下至上,避免超负荷安装;
- 交换机表面避免摆放其他重物,以免发生意外;
- ■确保散热和空气流通。

# 附录A 常见故障处理

#### 问题1. 忘记交换机用户名和密码(如何恢复出厂设置)。

长按Reset按键,直至所有端口指示灯亮灭一次松开后,交换机会重启 并恢复成出厂默认设置。

#### 问题2.无法登录交换机本地管理界面。

请通过以下方面进行检查:

- 观察指示灯的状态,检查相应端口线缆是否正常连接,同时确认端 口没有被禁用,可以换另外一个物理端口登录交换机;
- 如果是通过本地计算机管理交换机,请确保本地计算机的IP地址与 交换机IP参数处于同一网段;
- 3. 通过Ping命令检查网络连接。通过"开始""运行"输入"cmd" 命令,点击"确定"后,可以打开命令窗口。输入ping 127.0.0.1检 查计算机的TCP/IP协议是否安装;输入ping 10.18.18.251(交换机 当前IP地址)检查计算机与交换机的连接是否正常。

### 问题3.断电后配置消失。

交换机配置实时生效,但断电前必须点保存配置。

# 附录B 技术参数规格

| 参数项     | 参数内容                                                                                                    |
|---------|----------------------------------------------------------------------------------------------------|
| 技术标准    | IEEE 802.3:以太网介质访问控制(MAC)协议           IEEE 802.3:10BASE-T以太网           IEEE 802.3u:100BASE-X快速以太网(双绞线或光纤)           IEEE 802.3ad:1000BASE-T千兆以太网           IEEE 802.3ad:1000BASE-T千兆以太网           IEEE 802.3ad:抗行链路聚合的标准方法           IEEE 802.3ad:抗行链路聚合的标准方法           IEEE 802.3ad:通过以太网数据线对或设备来实现以太网设备供电           IEEE 802.3at:通过以太网数据线对或设备来实现以太网设备大功率供           电           IEEE 802.1ax:流量控制           IEEE 802.1p:有关流量优先级的LAN第二层Qos/Cos协议(组播过滤功能)           IEEE 802.1p:有关流量优先级的LAN第二层Qos/Cos协议(组播过滤功能)           IEEE 802.1x:基于端口的网络访问控制,身份验证           IEEE 802.1x:基于端口的网络访问控制,身份验证           IEEE 802.1s:MSTP生成树           IEEE 802.1w:RSTP生成树 |
| 数据传输速率  | 快速以太网 100Mbps半双工,200Mbps全双工<br>千兆以太网 2000Mbps全双工                                                                                                    |
| 包转发速率   | 10BASE-T:14881pps/端口<br>100BASE-TX:148810pps/端口<br>1000BASE-T:1488095pps/端口                                                                                                    |
| 网络介质    | 10BASE-T:2对3类(Cat3)或以上UTP/STP(≤100m)<br>100BASE-TX:2对5类(Cat5)或以上UTP/STP(≤100m)<br>1000BASE-T:4对超5类 (Cat5e)或以上UTP/STP(≤100m)                                                                                                    |
| 传输方式    | 存储转发                                                                                                    |
| MAC地址学习 | 自动更新                                                                                                    |
| PoE供电   | PoE标准: IEEE 802.af/at                                                                                                    |
|         | 端口最大供电功率: 30W                                                                                                    |
|         | 整机最大供电功率:100W(53.5V输入),120W(72/96/110V输入)                                                                                                    |

| 参数项      | 参数内容                                                                                                    |
|----------|----------------------------------------------------------------------------------------------------|
| 电源输入     | 额定输入电压: 53.5 - 110VDC                                                                                                    |
|          | 输入电压范围: 48-154VDC                                                                                                    |
|          | 输入电流: 53.5VDC@2.5A, 72VDC@2.1A, 96 VDC @1.6A,<br>110VDC@1.4A                                                                                                    |
| 工作温度     | -40°C~50°C(满载输出);-40°C~75°C(60W输出)                                                                                                    |
| 存储温度     | -40°C~85°C                                                                                                    |
| 工作湿度     | 10%~90%RH 无凝结                                                                                                    |
| 存储湿度     | 5%~90%RH 无凝结                                                                                                    |
| 认证标准_EMS | EN50155<br>IEC/EN 61000-4-2(ESD), Level 4<br>IEC/EN 61000-4-3(RS), Level 4<br>IEC/EN 61000-4-4(EFT), Level 4<br>IEC/EN 61000-4-5(Surge), Level 3<br>IEC/EN 61000-4-6(CS), Level 3<br>IEC/EN 61000-4-8(Power Frequency Magnetic Field Immunity),<br>Level 5<br>IEC/EN 61000-4-9(Pulse Magnetic Field Immunity), Level 5<br>IEC/EN 61000-4-10(Oscillatory Magnetic Field Immunity), Level 5 |

# 附录C 有毒有害物质声明

|                                                                                                    | 有毒有害物质或元素      |                |                |                    |               |                 |
|----------------------------------------------------------------------------------------------------|----------------|----------------|----------------|--------------------|---------------|-----------------|
| 部件名称                                                                                                    | 铅(Pb)<br>及其化合物 | 汞(Hg)<br>及其化合物 | 镉(Cd)<br>及其化合物 | 六价铬(Cr(VI))<br>化合物 | 多溴联苯<br>(PBB) | 多溴二苯醚<br>(PBDE) |
| PCB                                                                                                    | 0              | 0              | 0              | 0                  | 0             | 0               |
| PCBA焊点                                                                                                    | ×              | 0              | 0              | 0                  | 0             | 0               |
| 元器件(含模块)                                                                                                    | ×              | 0              | 0              | 0                  | 0             | 0               |
| 金属结构件                                                                                                    | 0              | 0              | 0              | 0                  | 0             | 0               |
| 塑胶结构件                                                                                                    | 0              | 0              | 0              | 0                  | 0             | 0               |
| 纸质配件                                                                                                    | 0              | 0              | 0              | 0                  | 0             | 0               |
| 玻璃                                                                                                    | 0              | 0              | 0              | 0                  | 0             | 0               |
| 光盘                                                                                                    | 0              | 0              | 0              | 0                  | 0             | 0               |
| 线缆                                                                                                    | 0              | 0              | 0              | 0                  | 0             | 0               |
| 本表格依据SJ/T11364的规定编制。<br>〇:表示该有害物质在该部件所有均质材料中的含量均在GB/T26572<br>规定的限量要求以下。<br>※:表示该有害物质至少在该部件的某一均质材料中的含量超出GB/T<br>265722规定的限量要求。(但该项目仅在库存或已加工产品中有少<br>量应用,且按照计划正在进行环保切换,切换后将符合上述规定。) |                |                |                |                    |               |                 |

# 附录D 产品保修卡

尊敬的客户,您好!

承蒙惠顾TP-LINK产品,谨致谢意!为保障您的权益,请您在购机后仔细阅读 以下内容:

### 一、下列情况不属于免费维修范围,普联技术有限公司可提供有偿服务, 敬请注意:

- ■已经超出保换、保修期限;
- 未按使用说明书要求安装、使用、维护、保管导致的产品故障或损坏;
- 擅自涂改、撕毁产品条形码;
- 未经普联技术有限公司许可,擅自改动本身固有的设置文件或擅自拆机修理;
- 意外因素或人为行为导致产品损坏,如输入不合适电压、高温、进水、机械破坏、摔坏、产品严重氧化或生锈等;
- 客户发回返修途中由于运输、装卸所导致的损坏;
- •因不可抗拒力如地震、火灾、水灾、雷击等导致的产品故障或损坏;
- 其他非产品本身设计、技术、制造、质量等问题而导致的故障或损坏。

#### 二、技术支持和软件升级服务:

在您送修产品之前,请致电我公司技术支持热线:400-8863-400,以确认 产品故障。您也可以发送邮件至fae@tp-link.com.cn寻求技术支持。同时 我们会在第一时间内将研发出的各产品驱动程序、最新版本升级软件发布 在我们的官方网站:www.tp-link.com.cn,方便您免费下载。

#### 三、TP-LINK产品售后服务承诺: 三年保修

更多详细资料请查询TP-LINK官方网站

#### <u>特别说明</u>:

外置电源保换期为1年,电池保换期为6个月,鼠标保换期为3个月。如因 用户使用不当或意外因素,造成电源适配器或电池有明显的硬物损伤、裂 痕、断脚、严重变形,电源线破损、断线、裸芯等现象则不予保换,用户可 另行购买。

- 保修保换仅限于主机,包装及各类连线、软件产品、技术资料等附件不在保修保换范围内。无线外置天线及光纤头元器件保修期为3个月。
- 若产品购买后的15天内出现设备性能问题,且外观无划伤,可直接更换 新产品。在免费保换期间,产品须经过普联技术有限公司检测,确认故障 后,将更换同一型号或与该产品性能相当的返修良品,更换下来的瑕疵产 品归普联技术有限公司所有;无故障产品,将原样退回。
- 在我们的服务机构为您服务时,请您带好相应的发票和产品保修卡;如您不能出示以上证明,该产品的免费保修期将自其生产日期开始计算。如产品为付费维修,同一性能问题将享受自修复之日起三个月止的免费保修期,请索取并保留好您的维修凭证。
- 经普联技术有限公司保换、保修过的产品将享受原始承诺质保的剩余期
   限再加三个月的质保期。
- 返修产品的邮寄费用由发送方单向负责。
- 经销商向您作出的非普联技术有限公司保证的其它承诺,普联技术有限公司不承担任何责任。

声明 Copyright © 2023 普联技术有限公司 版权所有,保留所有权利

未经普联技术有限公司明确书面许可,任何单位或个人不得擅自仿制、复制、誊抄或转译本手册部分或全部内容,且不得以营利为目的进行任何方 式 (电子、影印、录制等)的传播。

**TP-LINK**<sup>®</sup>为普联技术有限公司注册商标。本手册提及的所有商标,由各自所有人拥有。

本手册所提到的产品规格和资讯仅供参考,如有内容更新,恕不另行通 知。除非有特殊约定,本手册仅作为使用指导,所作陈述均不构成任何形 式的担保。

相关文档

除本安装手册外,我们还提供《用户手册》、《防雷安装手册》等 电子版本。如需获取最新产品资料,请登录http://www.tp-link. com.cn。

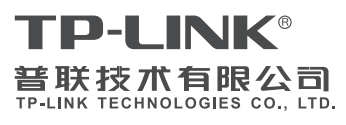

公司地址:深圳市南山区深南路科技园工业厂房24 栋南段J层、3-5层、28栋北段1-4层 公司网址: http://www.tp-link.com.cn 技术支持托线: 400-8863-400 703505843 FFV1.00

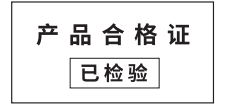